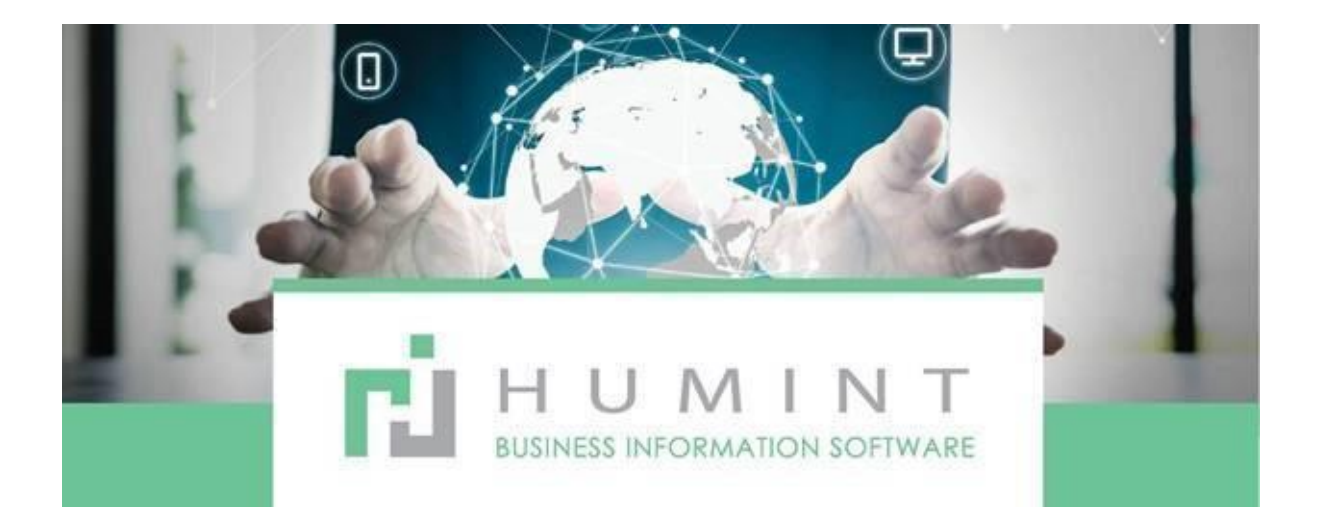

# **Training Manual**

Humint O Lite Version 16

# **Sales**

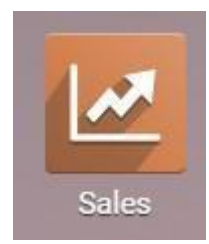

When you open the sales module, it will open with quotations.

#### Quotations

|       | Sales          | Orders | o Invoice | Products     | Reporting | Configuration |                      |                       |
|-------|----------------|--------|-----------|--------------|-----------|---------------|----------------------|-----------------------|
| Quota | ations         |        |           |              |           |               |                      | My Quotations 🕱 Searc |
| CREA  | IMPORT         |        |           |              |           |               |                      | ▼ Filters ▼           |
| 🗌 Qu  | otation Number |        | Q         | uotation Dat | le        |               | Customer             |                       |
| □ so  | 407            |        | 1         | 1/12/2020 0  | 8:21:42   |               | Pretoria Marathon Cl | ub                    |

These are merely quotations done and not validated invoices as yet.

#### Orders

| III Sales        | To invok    | e Products Reporting | Configuration          | 0 🛋                            | Real Optics (Pty) Ltd 👻 |
|------------------|-------------|----------------------|------------------------|--------------------------------|-------------------------|
| Quotations       | Quotations  |                      | T My                   | Quotations # Search            |                         |
| GREATE IMPORT    | Sales Teams |                      | Y Filter               | a * ≣ Group By * ★ Favorites * | 1471 < >                |
| Quotation Number | Customers   | Quotation Date       | Customer               | Salesperson                    | Tota                    |
| S0407            |             | 11/12/2020 08:21:42  | Pretoria Marathon Club | Simone Cowan                   | R 84,180.               |

Orders will feature the actual sales orders created.

Sales Teams

This will feature the **sales team's** setup in the CRM module.

|   | I Sales                               | Orders          | To invoice | Products     | Reporting | Configuration |        |   |               |          |                 | ••     | Real Optics ( | Pty) Ltd 🔫 |    | Simone  | Cowr | n - |
|---|---------------------------------------|-----------------|------------|--------------|-----------|---------------|--------|---|---------------|----------|-----------------|--------|---------------|------------|----|---------|------|-----|
| Т | eam Pipelines                         | Owner           | ions       |              |           |               |        |   |               |          |                 |        |               |            |    |         |      | Q   |
|   | (                                     | Orders<br>Sales | Teams      |              |           |               |        |   | τ Filters * Ξ | iroup By | * 🛊 Favorites * |        |               |            |    | 1-8 / 8 | <    | >   |
|   | Humint Sales                          |                 |            |              |           |               | 1      |   | Real vision   |          |                 |        |               |            |    |         | I    | l   |
|   | humintaalea@realvlaion.o     PIPELINE | doo.com         | 7 Open Oj  | pportunities |           |               | R 0.00 |   | PPELNE        |          |                 |        |               |            |    |         |      |     |
|   |                                       |                 |            |              |           |               |        |   |               |          |                 |        |               |            |    |         |      |     |
| ſ | 1 Feb                                 | 6               | Feb        | 11 Feb       | 16.6      | ieb 21        | Feb    | 1 |               | Feb      | 6 Feb           | 11 Fel | 16            | Feb        | 21 | Feb     |      |     |

# Customers

This will take you to the contacts module, where the customers will be filtered.

You can also create a customer from here by clicking on CREATE

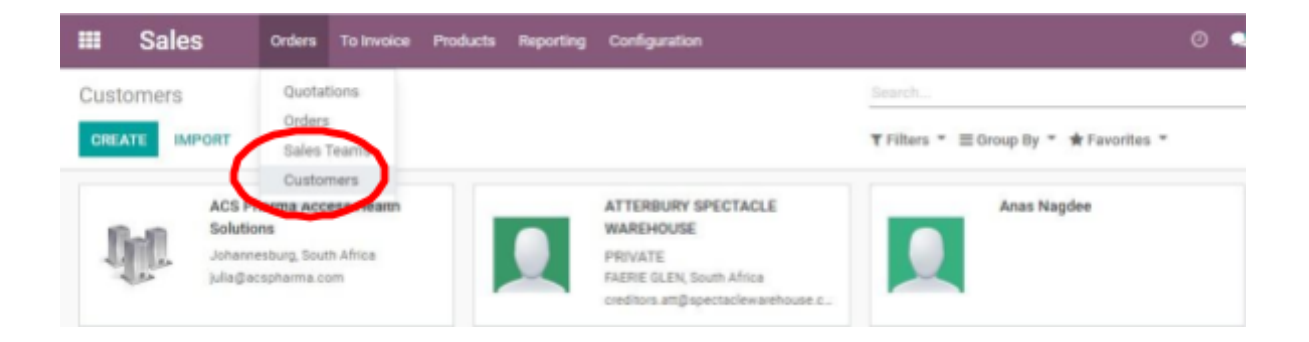

#### To Invoice

#### **Customer** invoices

Here the customer invoices will be listed. You can also sort it according to customer or invoice number by clicking on the column title or applying a filter.

OR – You can click on CASH SALE and create an invoice from there.

| ce de la companya de la companya de la companya de la companya de la companya de la companya de la companya de |                                                                                     |                                                                                                    |                                                                                                    |                                                                                                    |                                                                                                    |                                                                                                    |                                                                                                    |
|----------------------------------------------------------------------------------------------------|-------------------------------------------------------------------------------------|----------------------------------------------------------------------------------------------------|----------------------------------------------------------------------------------------------------|----------------------------------------------------------------------------------------------------|----------------------------------------------------------------------------------------------------|----------------------------------------------------------------------------------------------------|----------------------------------------------------------------------------------------------------|
| To Invoice Products                                                                                            | Reporting Config                                                                    | pration                                                                                                    |                                                                                                    |                                                                                                    | 🗧 💶 Oceans Opto                                                                                                    | netists = 🛔                                                                                                    | Administrator =                                                                                                    |
| Color involces                                                                                                 |                                                                                     |                                                                                                    | Wy O                                                                                                    | Justations # Search                                                                                                    |                                                                                                    |                                                                                                    | Q                                                                                                    |
| Cash Sale<br>Orders to Invoice                                                                                 |                                                                                     |                                                                                                    | TFilm                                                                                                    | • ≡ Group By • ★ Fave                                                                                                    | orites * 1-6/6 < >                                                                                                    |                                                                                                    | III <u>111</u> III                                                                                                    |
| Orders to Upsell                                                                                               | Commitme                                                                            | nt Date                                                                                                    | Expected Date                                                                                                    | Customer                                                                                                    | Salesperson                                                                                                    | Total                                                                                                    | Status                                                                                                    |
| Crders                                                                                                    | To Invoice                                                                          | Pro Jucts                                                                                                    | Reporting                                                                                                    | Configuration                                                                                                    |                                                                                                    |                                                                                                    |                                                                                                    |
| е                                                                                                    | Customer                                                                            | Invoices                                                                                                    |                                                                                                    |                                                                                                    |                                                                                                    |                                                                                                    |                                                                                                    |
|                                                                                                    | Orders to                                                                           | Invoice                                                                                                    |                                                                                                    |                                                                                                    |                                                                                                    |                                                                                                    |                                                                                                    |
|                                                                                                    | Orders to                                                                           | Upsell                                                                                                    |                                                                                                    |                                                                                                    |                                                                                                    |                                                                                                    |                                                                                                    |
|                                                                                                    | To Invoice Produces<br>Cash Sale<br>Orders to Invalce<br>Orders to Upsell<br>C ders | Centre of the second of the second of the se | Centre in the interview of the interview of the interview | Content to linvoice     Prof. Ls.     Reporting     Configuration       Cash Sale<br>Orders to linvoice     Image: Configuration     Image: Configuration       Cash Sale<br>Orders to linvoice     Image: Configuration     Image: Configuration       Cash Sale<br>Orders to linvoice     Image: Configuration     Image: Configuration       Cash Sale<br>Orders to linvoice     Image: Configuration     Image: Configuration       Cash Sale<br>Orders to linvoice     Orders to linvoice     Image: Configuration | To Invoice     Profile     Reporting     Configuration       Cash Sole<br>Orders to Upsel     Image: Cash Sole<br>Orders to Upsel     Image: Cash Sole<br>Orders to Upsel     Image: Cash Sole<br>Orders to Upsel       C ders     To Invoice     Prov Jucts     Reporting     Configuration       C     Customer Invoices     Orders to Invoice     Orders to Upsell | To Invoice       Prof / a       Reporting       Configuration       Image: Configuration       Image: Configuration         Cash Sole       Consentiones       Image: Configuration       Image: Configuration       Image: Configuration       Image: Configuration         Conterns to Upuel       Consentiones       Expected Date       Configuration       Image: Configuration         Conterns to Upuel       Consentiones       Configuration       Image: Configuration       Image: Configuration         Conterns to Upuel       Conterns to Upuel       Conterns to Upuel       Image: Configuration       Image: Configuration | To Invoice       Prof us       Reporting       Configuration       Image: Configuration       Image: Configuration       Image: Configuration       Image: Configuration         C clears       Solars       Consumityment Date       Expected Date       Consumityment Date       Solars       Total         C clears       To Invoice       Products       Reporting       Configuration       Total         C       Clears to Invoice       Orders to Invoice       Orders to Upsell       Configuration |

## Here the orders that haven't been invoiced will be listed.

#### Orders to Upsell

These are orders with products invoiced based on ordered quantities, in the case you have delivered more than what was

| III Sales        | Orders | To Invoice            | Products            | Reporting | Configuration |
|------------------|--------|-----------------------|---------------------|-----------|---------------|
| Orders to Upsell |        | Customer<br>Orders to | Invoices<br>Invoice |           |               |
|                  |        | Orders to             | Upsell              |           |               |

typical example is the pre-paid hours of service, where you want to sell extra hours to the customer because the initial hours have already been used. A

HUMINT

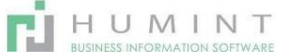

## Creating a Quotation – Sales order – Customer invoice

This will be used for selling stock items or not scripted spectacles. These cash sales are not to be submitted to medical aid.

#### Click on CREATE a quotation

| Quotations<br>CREATE IMPORT |                     |     |
|-----------------------------|---------------------|-----|
| Quotation Number            | Quotation Date      | Cu  |
| S0407                       | 11/12/2020 08:21:42 | Pre |

#### Create the quotation

| uotations / New                     |                                                          |     |               |                  |                 |            |
|-------------------------------------|----------------------------------------------------------|-----|---------------|------------------|-----------------|------------|
| SAVE DISCARD                        |                                                          |     |               |                  |                 |            |
| SEND BY EMAIL PRINT CONFIRM PREVIEW | / CANCEL                                                 |     |               |                  |                 |            |
| New                                 |                                                          |     |               |                  |                 |            |
| Customer                            | Real Vision (Pty) Ltd                                    | - 2 | Validity      | 01/20/2021       |                 | •          |
| Invoice Address                     | Real Vision (Pty) Ltd                                    | - Z | Pricelist     | + (ZAR)          |                 | - 2        |
| Delivery Address                    | Real Vision (Pty) Ltd                                    | - Z | Payment Terms | Patient to Pay   |                 | - 2        |
| Quotation Template                  |                                                          | •   |               |                  |                 |            |
| Order Lines Opt                     | tional Products Other Information                        |     |               |                  |                 |            |
| Product                             | Description                                              |     | Ordered Qty   | Unit Price Taxes | Discount (%)    | Total      |
| 🕂 Omega 3 Capsule                   | s 60 (12Pack) Omega 3 Capsules 60 (12Pack)               |     | 1.000         | 714.15 (Tax 15%) | 0.00            | R 714.15 💼 |
| Add a product A                     | Add a section Add a note                                 |     |               |                  |                 |            |
|                                     |                                                          |     |               |                  |                 |            |
|                                     |                                                          |     |               |                  |                 |            |
| Terms and conditions<br>menu)       | s (note: you can setup default ones in the Configuration |     |               |                  | Untaxed Amount: | R 621.00   |
|                                     |                                                          |     |               |                  | Taxes:          | R 93.15    |
|                                     |                                                          |     |               |                  | Total:          | R 714.15   |

- Customer Choose the customer by typing the name and selecting from the dropdown list.
   If not featured, Create and edit
- $\circ$   $\;$  Invoice address Will be Auto-filled when customer in selected
- $\circ$   $\;$  Delivery address Will be Auto-filled when customer in selected
- Quotation template Here, you can create templates to choose from and select from the dropdown list, OR you can leave empty and create from scratch. (Ideal for walk in patients and quick quotes)
- $\circ$   $\;$  Validity Select for how long you want the quote to be valid
- Pricelist If you have numerous pricelists listed, you can choose which Pricelist you want to use.
- Payment terms Will be patient to pay because medical aid submissions cannot be done here

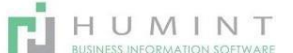

- $\circ \quad \text{Order lines}-\text{Add a line}$ 
  - Add a product and adjust price, VAT, Qty, and so on
- $\circ$  Optional products

Here you can add additional products that the customer might be interested in. E.g., Adding

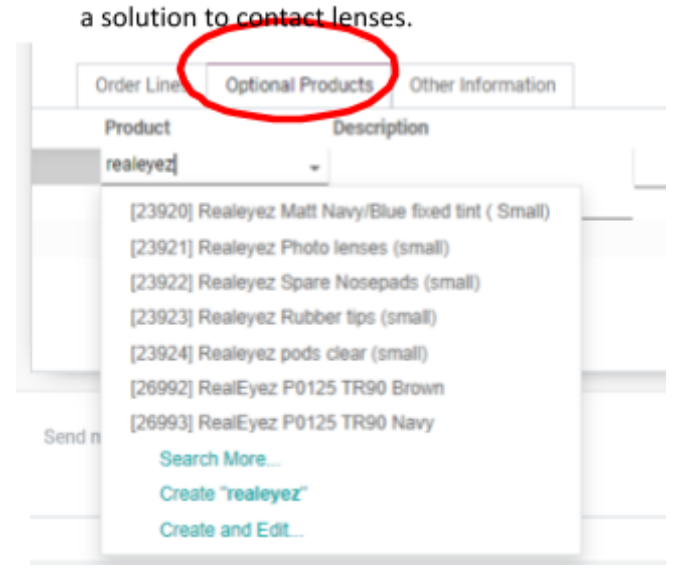

• Other information – Additional information can be entered here

| shipping Infor | mation                              |     | Sales Informati    | on                            |     |
|----------------|-------------------------------------|-----|--------------------|-------------------------------|-----|
| larehouse      | Real Optics (PTY Ltd)               | • 3 | Salesperson        | Simone Cowan                  | - 0 |
| hipping Policy | Deliver each product when available |     | Tags               |                               |     |
|                |                                     |     | Sales Team         | Spectacle Warehouse - website | - 0 |
|                |                                     |     | Customer Reference |                               |     |
|                |                                     |     | Online Signature   |                               |     |
|                |                                     |     | Company            | Paul Online (Phy) 11d         |     |
|                |                                     |     | Analytic Account   | Hear Oppics (P(y) Lite        |     |
|                |                                     |     |                    |                               |     |
| voicing        |                                     |     |                    |                               |     |
| der Date       | 01/27/2021 14:28:23                 | -   |                    |                               |     |
| scal Position  |                                     | -   |                    |                               |     |
|                |                                     |     |                    |                               |     |
| o G            | o back to order lines               |     |                    |                               |     |
| ~              | ick on CONFIDM                      |     |                    |                               |     |

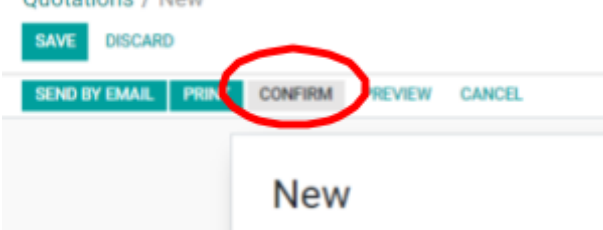

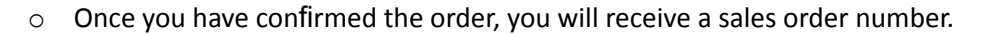

#### SO3435- Sales order number

| CREATE INVOICE          | PEVIEW PRINT SEND BY EMAIL CANCEL LOCK                       |   |
|-------------------------|--------------------------------------------------------------|---|
| voice Order             | SO3435                                                       | x |
| ivoices will be created | in draft so that you can review them before validation.      |   |
| /hat do you want to     | Invoiceable lines                                            |   |
| voice?                  | <ul> <li>Invoiceable lines (deduct down payments)</li> </ul> |   |
|                         | Down payment (percentage)                                    |   |
|                         | •(                                                           |   |

# o Click on CREATE AND VIEW INVOICES

o Open and edit the draft invoice

| E PREVIEW CANCEL          |                                                                      |     |                                          |                                                    |     |
|---------------------------|----------------------------------------------------------------------|-----|------------------------------------------|----------------------------------------------------|-----|
| Draft Invoice<br>Customer | Pieter Naude                                                         | - 2 | Responding Party                         |                                                    |     |
| Patient<br>Medical Aid    |                                                                      | *   | Response Description<br>General Comments |                                                    |     |
| Delivery Address          | Pieter Naude                                                         | • 2 | Invoice Date                             | 01/27/2021                                         | -   |
| Payment Terms             | Patient to Pay                                                       | - 2 | Due Date                                 | 01/27/2021                                         |     |
| Cash Rounding             | Patient to Pay                                                       |     | Deliver To                               | Real Optics (PTY Ltd): Delivery Orders             | - 6 |
| Method                    | Create and Edit                                                      |     | Salesperson                              | Simone Cowan                                       | - [ |
|                           |                                                                      |     | Sales Team                               |                                                    | *   |
|                           |                                                                      |     | Pricelist                                | + (ZAR)                                            | ÷ [ |
|                           |                                                                      |     |                                          | - (                                                |     |
| Invoice Lines             | Other Info Mediswitch Claims                                         |     |                                          |                                                    |     |
| Clinical<br>Final SAO     | PPN1 Analytic Deferred<br>Code ICD10 Product Account Account Revenue | Qty | Scheme Patien<br>Price Balance Balance   | Disc<br>(%) Taxes Status Description(R) Comments(G | ) - |
| in cour                   |                                                                      |     |                                          |                                                    |     |

- Make sure you enter the payment terms Patient to pay
- Check the Product, taxes, and quantities before validating your invoice.
- Enter the correct IDC code if not already assigned to the Product if no ICD code. Choose N/O

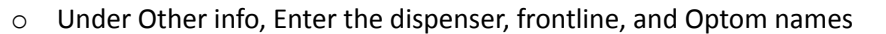

| ptometrist   | *      | Dispenser | • | Journal               | Customer Invoices (ZAR) | - 6 |
|--------------|--------|-----------|---|-----------------------|-------------------------|-----|
| rontliner    |        | Exam Date |   | Account               | 342000 Receivable       | - 0 |
| efund Reason |        |           |   | Company               | Real Optics (Pty) Ltd   | - 0 |
|              |        |           |   | Payment Ref.          |                         |     |
|              |        |           |   | Reference/Description |                         |     |
| Click on VAI | LIDATE |           |   |                       |                         |     |

HUMINT

TRANSFER

PREVIEW CANCEL

# INV/2021/0015

ADD CREDIT NOTE

o From here, you will receive the invoice number

**REGISTER PAYMENT** 

- $\circ$   $\;$  You can Add a credit note if you want to credit this invoice
- Register a payment

SEND & PRINT

Save and Print / Send the invoice by clicking on SAVE. Then you can click on SEND AND PRINT, OR you can click on print in the Top middle of the screen and choose your print option.

| SEND & PRINT | REGISTER PAYMENT | ADD CREDIT NOTE | PREVIEW | CANCEL | TRANSFE | Invoices<br>Invoices without Payment |
|--------------|------------------|-----------------|---------|--------|---------|--------------------------------------|
|              |                  |                 |         |        |         | Invoice - Normal                     |
|              |                  |                 |         |        |         | Invoice Report                       |

#### Products

Here the products will be listed as in the **Inventory** module. The automated filter - CAN BE SOLD, will be applied.

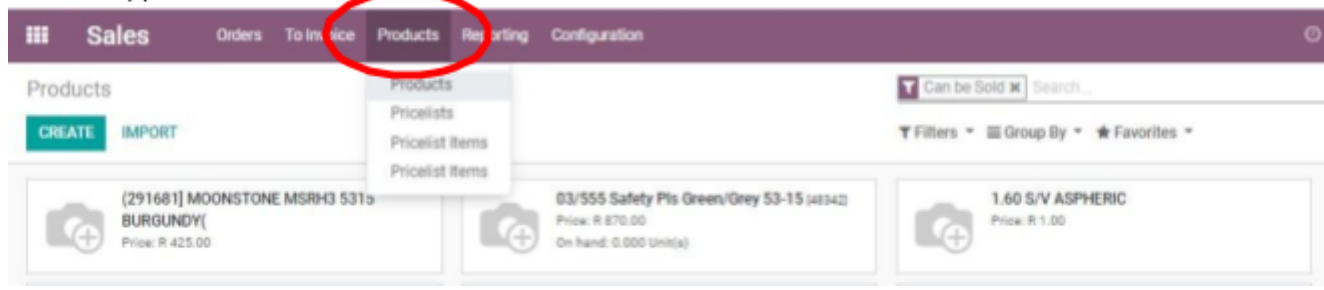

#### Pricelists

| III Sales Orders To Invoice   | Products Reporting Configuration | 0 •                                      |  |  |  |  |  |  |
|-------------------------------|----------------------------------|------------------------------------------|--|--|--|--|--|--|
| Pricelists                    | Products                         | Search                                   |  |  |  |  |  |  |
| CREATE IMPORT                 | Pricelists                       | ¥ Filters ∽ III Group By ∽ 🚸 Favorites ∽ |  |  |  |  |  |  |
| Pricelist Name                | Pricelist Items                  | Discount Policy                          |  |  |  |  |  |  |
| BANKMED (NETWORK RATE)        |                                  | Discount included in the price           |  |  |  |  |  |  |
| BANKMED (NON-NETWORK)         |                                  | Discount included in the price           |  |  |  |  |  |  |
| ISOLESO DISCOVERY NON-NETWORK |                                  | Discount included in the price           |  |  |  |  |  |  |

The **pricelists** will be listed. You can add a price file by clicking on CREATE or you can IMPORT a Price file.

#### **Pricelist Items**

Here all the products will be listed. This will be fees, services, inventory, add-ons. Basically, anything that can be invoiced or was imported from a price file.

|      | Sales               | Orders      | To Invoice | Products  | Reporting  | Configuration                         |             |
|------|---------------------|-------------|------------|-----------|------------|---------------------------------------|-------------|
| Pric | elist Item          |             |            | Products  |            |                                       | Search      |
| CR   | EATE                |             | (          | Pricelist | s<br>Items |                                       | ▼ Filters ▼ |
|      | RealEyez P8019 C7   | Blue/Mirror |            | Preenat   | nerfis     | [27019] RealEyez P8019 C7 Blue/Mirror |             |
|      | RealEyez P8019 C5   | Red/Mirror  |            |           |            | [27018] RealEyez P8019 C5 Red/Mirror  |             |
|      | RealEyez Styz1159 ( | Gloss/Blk   |            |           |            | [27010] RealEyez Styz1159 Gloss/Blk   |             |
|      | RealEyez Styz1159 I | Blue/Mirror |            |           |            | [27009] RealEyez Styz1159 Blue/Mirror |             |
|      | RealEyez Styz9912   | Matt/Blk    |            |           |            | [27007] RealEyez Styz9912 Matt/Blk    |             |
|      | RealEyez Styz9912 ( | Grey/Cry    |            |           |            | [27006] RealEyez Styz9912 Grey/Cry    |             |

# Reporting

#### Sales

| III Sales                                                                                                    | Orders | To Invoice   | Products | Reporting | Configuratio | ı |           |      |                  |              |             |            | 0 | <b>1</b> | Real Op | tics (Pty) Lte | d 🕶 |
|----------------------------------------------------------------------------------------------------|--------|--------------|----------|-----------|--------------|---|-----------|------|------------------|--------------|-------------|------------|---|----------|---------|----------------|-----|
| Sales Analysis                                                                                                    |        |              |          | Sales     |              |   |           |      | Search           |              |             |            |   |          |         |                |     |
|                                                                                                    |        |              |          |           |              |   |           |      | <b>T</b> Filters | 👻 🋗 Time Rai | nges 👻 ★ Fa | avorites 👻 |   |          |         |                |     |
| Measures * Group By * 🔟 🗠 😍                                                                                                    |        |              |          |           |              |   |           |      |                  |              |             |            |   |          |         |                |     |
| 1                                                                                                    |        |              |          |           |              |   |           |      |                  |              |             |            |   |          |         |                |     |
| 60,000.00                                                                                                    |        |              |          |           |              |   |           |      |                  |              |             |            |   |          |         |                |     |
| 40,000.00                                                                                                    |        |              |          |           |              |   |           |      |                  |              |             |            |   |          |         |                |     |
| -20,000.00                                                                                                    |        |              |          |           |              |   |           |      |                  |              |             |            |   |          |         |                |     |
|                                                                                                    |        |              |          |           |              |   |           |      |                  |              |             |            |   |          |         |                |     |
| 17 Nov 2020 22 Nov 2020 27 Nov 2020 02 Dec 2020 07 Dec 2020 12 Dec 2020 17 Dec 2020 22 Dec 2020 27 Dec 2020 01 Jan 2021 06 Jan 2021 11 Jan 2021 16 Jan 2021 : |        |              |          |           |              |   |           |      |                  |              |             |            |   |          |         |                |     |
| Total Sales                                                                                                    |        | Untaxed Tota | I        | Orde      | rs           |   | Average C | rder |                  | Days to Conf | irm         |            |   | Sales T  | eams    |                |     |
| R 84.25k                                                                                                    |        | R 73.27k     | 1        | 2         |              |   | R 42.1    | 3k   |                  | 0.00 day     | /(s)        |            |   |          |         |                |     |